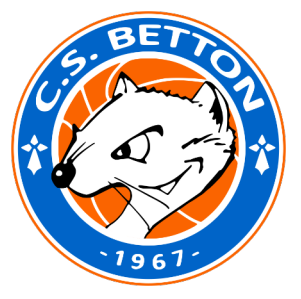

# **Procédure de pré-inscription** Via le site : <u>https://csbettonbasket.fr</u>

<u>Attention</u> : l'adresse mail utilisée pour la création des comptes sur le site du Club doivent être utilisées, regardées et valides car les informations iront sur cette adresse !

#### Cliquer sur Pré-Inscription 2022-2023

| S.BET          | * BETTON             | CS BETTON        | C.S. BET    | BETTON BETTON           | EELLOW<br>C.S. BET | TON CONSTR      | Mon espace         |
|----------------|----------------------|------------------|-------------|-------------------------|--------------------|-----------------|--------------------|
| ACCUEIL        | LE CLUB 🗸            | SAISON ~         | EQUIPES 🛩   | ARBITRES / OTM ~        | PHOTOS / VIDÉOS    | CTC BIB ∽       | CONTACT            |
| PRÉ-INSCRI     | PTIONS 2021-2022     |                  |             |                         |                    |                 |                    |
| Articles flash | ı reprise activité ( | couvre feu à 21H | ) 07/05/202 | 1 Le club recherche des | bénévoles ! 26/    | 03/2021 Luttons | ensemble contre la |
|                | 10                   |                  |             |                         |                    | D'ACTUALITÉS    |                    |

**<u>2 Propositions s'offrent à vous</u> :** 

- Choix Nº 1 : Vous avez déjà un compte sur le site du club
- Choix Nº 2 : Vous ne possédez pas encore de compte

| J'ai déjà un compte de                                                                                                    | connexion sur ce site                                                                                                    |                                                                   | <u>Choix N º 1</u> : Vous avez déjà un compte                                                              |  |  |
|----------------------------------------------------------------------------------------------------|----------------------------------------------------------------------------------------------------|-------------------------------------------------------------------|----------------------------------------------------------------------------------------------------|--|--|
|                                                                                                    | Accéder au formulaire de pré                                                                                                    | -inscription →                                                    |                                                                                                    |  |  |
| Je n'ai pas de compte d                                                                                                    | e connexion                                                                                                    |                                                                   |                                                                                                    |  |  |
| Nom *                                                                                                    | Prén                                                                                                    | om *                                                              | Cliquer sur :                                                                                              |  |  |
| Nom de l'adhérent     Prénom de l'adhérent       Adresse e-mail *     Confirmation adresse e-mail *       Mot de passe *     Confirmation mot de passe * |                                                                                                    | n de l'adhérent                                                   |                                                                                                    |  |  |
|                                                                                                    |                                                                                                    | rmation adresse e-mail *                                          |                                                                                                    |  |  |
|                                                                                                    |                                                                                                    | rmation mot de passe *                                            | «Accever au formulaire ve pre-                                                                             |  |  |
|                                                                                                    |                                                                                                    |                                                                   |                                                                                                    |  |  |
|                                                                                                    |                                                                                                    |                                                                   |                                                                                                    |  |  |
|                                                                                                    | 1                                                                                                    | es champs marqués d'un * sont obligatoires.                       |                                                                                                    |  |  |
|                                                                                                    | Enregistrer et commencer r                                                                                                    | es champs marqués d'un * sont obligatoires.<br>na pré-inscription |                                                                                                    |  |  |
|                                                                                                    | Enregistrer et commencer r                                                                                                    | es champs marqués d'un * sont obligatoires.<br>na pré-inscription |                                                                                                    |  |  |
|                                                                                                    | Centregistrer et commencer r<br>Context<br>Context | es champs marqués d'un * sont obligatoires.                       | Renseigner votre adresse mail et voti<br>mot de passe que vous avez défini.                                |  |  |
|                                                                                                    | Connexion Connexion Connex                                                                                                    | es champs marqués d'un * sont obligatoires.<br>na pré-inscription | Renseigner votre adresse mail et vot<br>mot de passe que vous avez défini.<br>Cliquer sur « Se connecter » |  |  |
|                                                                                                    | Connexion Connexion Conne                                                                                                    | es champs marqués d'un * sont obligatoires.<br>na pré-inscription | Renseigner votre adresse mail et vot<br>mot de passe que vous avez défini.<br>Cliquer sur « Se connecter » |  |  |
|                                                                                                    | Centregistrer et commencer et                                                                                                    | es champs marqués d'un * sont obligatoires.                       | Renseigner votre adresse mail et vot<br>mot de passe que vous avez défini.<br>Cliquer sur « Se connecter » |  |  |
|                                                                                                    | Centregistrer et commencer r<br>Consector<br>Actér à voire space personnel<br>Cermail<br>Cermail<br>Most de passe<br>Se souverit de mol<br>Cermail<br>Cermail<br>Cerm       | es champs marqués d'un * sont obligatoires.                       | Renseigner votre adresse mail et vot<br>mot de passe que vous avez défini.<br>Cliquer sur « Se connecter » |  |  |

| Introduction Renseignements                                                                                   | Fichiers Récapitulatif                                                                                                    | Paiement |                                                                                                    |
|----------------------------------------------------------------------------------------------------|----------------------------------------------------------------------------------------------------|----------|----------------------------------------------------------------------------------------------------|
| dentité                                                                                                    |                                                                                                    |          | Denseigner vos coordonnées nuis                                                                                      |
| łom *                                                                                                    | Prénom *                                                                                                    |          | Kenseigner vos coordonnees puis                                                                                      |
| Sexe *                                                                                                    | Taille                                                                                                    |          | cliquer sur « Ltape suivante » et suive                                                                              |
|                                                                                                    | 0                                                                                                    | cm       | la procédure                                                                                                    |
| Jate de naissance *                                                                                           |                                                                                                    |          | ta procedure                                                                                                    |
| Bana Jummaaa                                                                                                  |                                                                                                    |          |                                                                                                    |
| Choisir le fichier - aucun fichier sél.                                                                       |                                                                                                    |          |                                                                                                    |
| ette photo peut être affichée sur la fiche de l'équipe.                                                       |                                                                                                    |          |                                                                                                    |
| Zoordonnées                                                                                                   |                                                                                                    |          |                                                                                                    |
| Adresse postale                                                                                               |                                                                                                    |          |                                                                                                    |
|                                                                                                    |                                                                                                    |          |                                                                                                    |
| ode postal Ville                                                                                              |                                                                                                    |          |                                                                                                    |
| N- Sacrypties 1/8<br>N- Sacrypties 1/8<br>Vision<br>Vision<br>Subject /<br>Advect associ<br>and Advect associ | Anna doorned hist associé à cells pré-handplon     Demont     Convent d'un associé à cells pré-handplon     Convent à la cells pré-handplon     Convent à la cells pré-handplon     Convent à la cells pré-handplon     Convent à la cells pré-handplon | 3        | <ol> <li>Vérifier vos coordonnées</li> <li>Consulter en temps réel l'état d'avanceme<br/>de votre licence</li> </ol> |
|                                                                                                    | Converse payor ?                                                                                                    |          |                                                                                                    |
| .lais                                                                                                    | C) Commutative                                                                                                    |          | 2 Attention I Computent no tient and compl                                                                           |
| alater 🗃 25/05/2021 à 00H19                                                                                   | Pas de commentaire sur le pré-inscription                                                                                                    |          | 5. Attention : Le montant ne tient pas compt                                                                         |
| escription en attente de validation 25/05/2021 a 00/19                                                        |                                                                                                    |          | des réductions covid-19 et des                                                                                       |
|                                                                                                    |                                                                                                    |          | réductions familles                                                                                                  |
| 764                                                                                                    | Envogistor e contrenso                                                                                                    | n        |                                                                                                    |
| CS BETTON BASKET                                                                                              |                                                                                                    |          |                                                                                                    |
| CLO                                                                                                    |                                                                                                    |          |                                                                                                    |
| Club<br>I CS BETTON BASKET<br>Jamphe de connection                                                            |                                                                                                    |          |                                                                                                    |

Un mail vous sera envoyé ultérieurement pour vous inscrire sur le site de la FFBB. Il vous restera à régler votre licence auprès des membres du bureau.

| J'ai déjà un compte de connexion sur ce :<br>Accóder au f                                                                                                    | si <b>le</b><br>ormulaire de pré-inscription →                                          | <u>Choix N º 2</u> : Vous ne possédez pas de compte sur le site                                                                         |  |  |
|----------------------------------------------------------------------------------------------------|-----------------------------------------------------------------------------------------|----------------------------------------------------------------------------------------------------|--|--|
| Je n'ai pas de compte de connexion<br>Nom *<br>Nom de l'adhérent<br>Adresse e-mail *<br>Mot de passe *                                                                                                    | Prénom * Prénom de l'adhérent Confirmation adresse e-mail * Confirmation mot de passe * | Entrer le nom, prénom, adresse mail<br>un mot de passe du licencié.<br>(Pour les mineurs veuillez entrer l'adresse<br>mail des parents) |  |  |
| C Enregistrer  jouler une pré-inscription  desu de bod - Mon prél - Mes advisors - Auder une pré-transform  e Retour  fe Retour  fe | et commencer ma pré-inscription                                                         | Renseigner vos coordonnées puis<br>cliquer sur « Etape suivante » et<br>continuer la procédure                                          |  |  |

| DUPONT JOHN<br>2021-2022                                                                                      |                                                       |      |                                           |
|----------------------------------------------------------------------------------------------------|-------------------------------------------------------|------|-------------------------------------------|
| 🛓 Pré-inscription n'18 🖉                                                                                      | 🖥 Fichiers 🖉                                          |      |                                           |
| DUPONT John<br>Swior Manalin<br>Masaulin - Nie 1411/1995                                                      | Aucun document intest associé à cette pré-inscription | 1.   | Vérifier vos coordonnées                  |
| sdgdg@gr.fr                                                                                                   | I Paiement                                            |      |                                           |
|                                                                                                    | Le montant à payer est de 185,00 € *                  | 2.   | Consulter en temps réel l'état            |
| Aucun adhárent associé                                                                                        | Sous reserve de motification par un majornatione.     |      | d'avancement de votre licence             |
|                                                                                                    | Comment payer ?                                       |      | u avancement de votre ticence             |
| 🗹 Elais                                                                                                    |                                                       |      |                                           |
| Nous avons enregistré voire pré-inscriptions. Elle est maintenant en attente de paiement et de validation FFB | R2 Commentaires                                       | 3    | Attention ! Ce montant ne tient nas       |
| Exmglatile 29/05/2021 a 00H19                                                                                 | Pas de commentaire sur le pré-inscription             | _    | compto dos ródustions sovid-10 ot dos     |
| Pri-Inscription en attente de validation 29/05/2021 a 00/119                                                  |                                                       |      | compte des reductions covid-15 et des     |
| € Ciú                                                                                                    | Enregister is contracture                             |      | réductions familles                       |
| o cs betton basket                                                                                            |                                                       |      |                                           |
|                                                                                                    |                                                       |      |                                           |
| Gempte de connexion                                                                                           |                                                       |      |                                           |
| DUPONT John                                                                                                   |                                                       |      |                                           |
| wind Ra-                                                                                                    |                                                       |      |                                           |
|                                                                                                    |                                                       |      |                                           |
| Un mail vous sera e                                                                                           | nvové ultérieurement                                  | t pc | our vous inscrire sur le site de la FFBB. |

Il vous restera à régler votre licence auprès des membres du bureau.

| <b>Vous êtes plusieurs personn<br/>même adre<br/>(Ex : 1 parent licencié avec 1 enfa<br/>dans la mê</b>                                                                                                    | es à vouloir s'inscrire avec la<br>Isse E-Mail.<br>Int ou plusieurs enfants licenciés<br>Ime famille)                                    |
|----------------------------------------------------------------------------------------------------|----------------------------------------------------------------------------------------------------|
|                                                                                                    | Créer un 1 <sup>er</sup> compte (Choix Nº2) et<br>connectez vous.<br>Cliquer sur votre nom de compte puis<br>sur «Lier un nouveau compe» |
| Lies champs marqués d'un * sont obligatoires.                                                                                                    | Entrer le nom et prénom du<br>licencié que vous voulez ajouter et<br>recopier l'adresse E-Mail                                           |
| <b>Confirmation de votre demande</b><br>Votre compte de connexion a été créé, et vous êtes désormais connecté.<br><b>Un e-mail récapitulatif</b> vous a été envoyé.<br>Accéder à mon espace<br>Retourner à la page d'accueil | Cliquer sur «Accéder à mon espace»                                                                                                    |

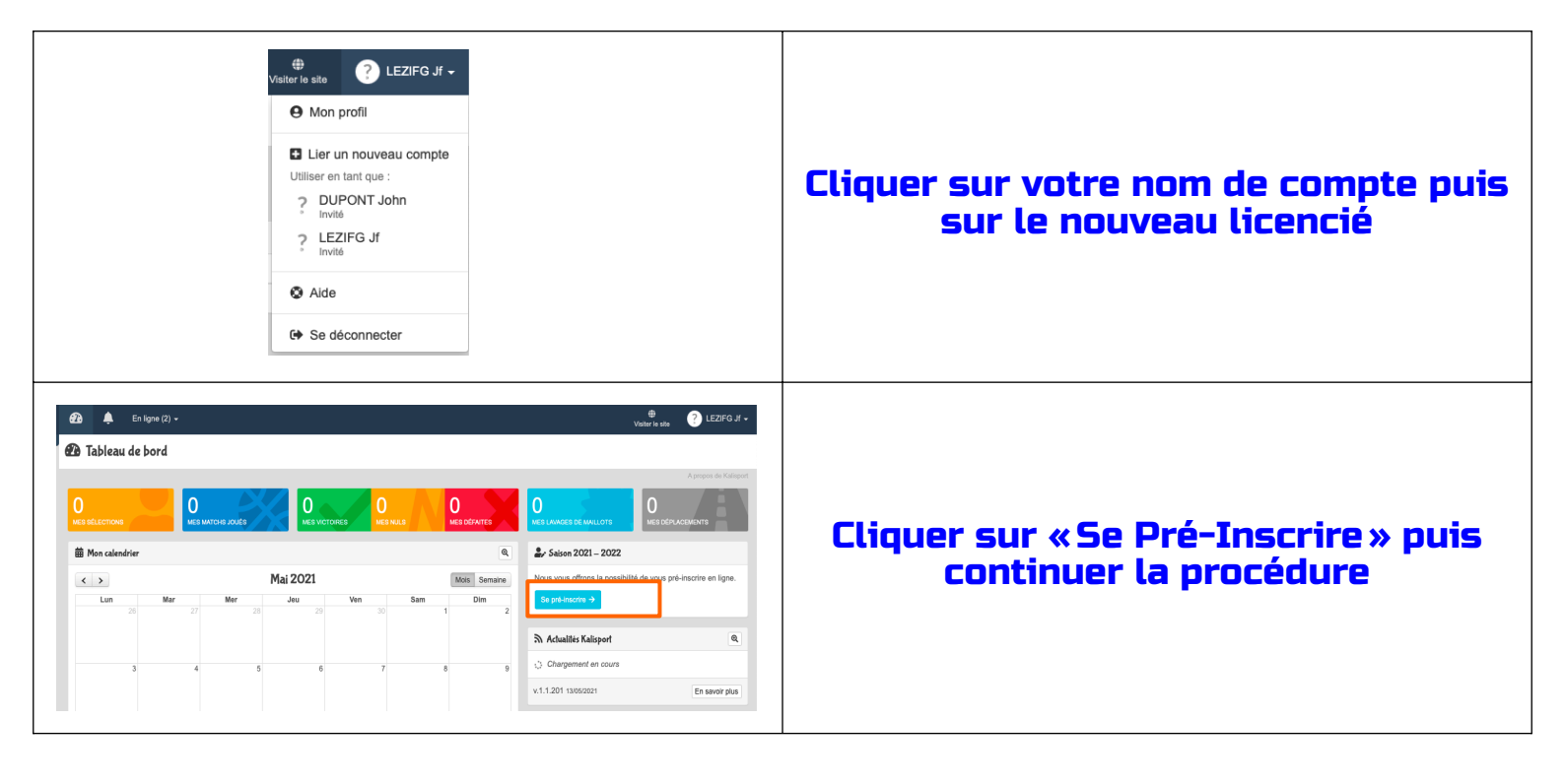

# **Besoin d'aide ?**

### Contacter nous à l'adresse suivante : <u>contact@csbettonbasket.fr</u>

### Ou

### Rendez-vous aux permanances à la salle, aux dates suivantes :

Mercredi 22 juin entre 18h00 et 20h00 - La Touche Vendredi 24 juin entre 19h00 et 20h00 - Haye Renaud Samedi 25 juin entre 11h00 et 12h00 - La Touche Mercredi 29 juin entre 18h00 et 20h00 - La Touche Vendredi 1 juillet entre 19h00 et 20h00 - Haye Renaud Samedi 2 juillet entre 11h00 et 12h00 - La Touche Mercredi 6 juillet entre 18h00 et 20h00 - La Touche

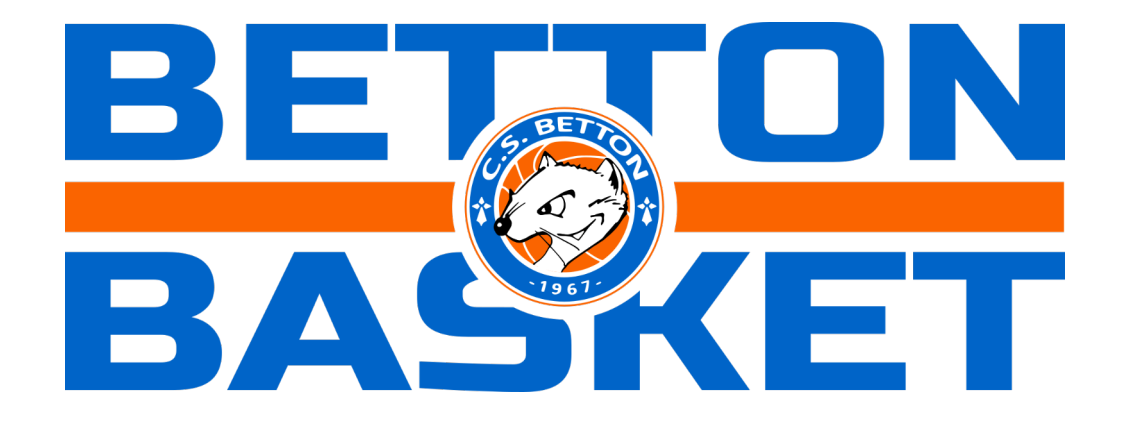